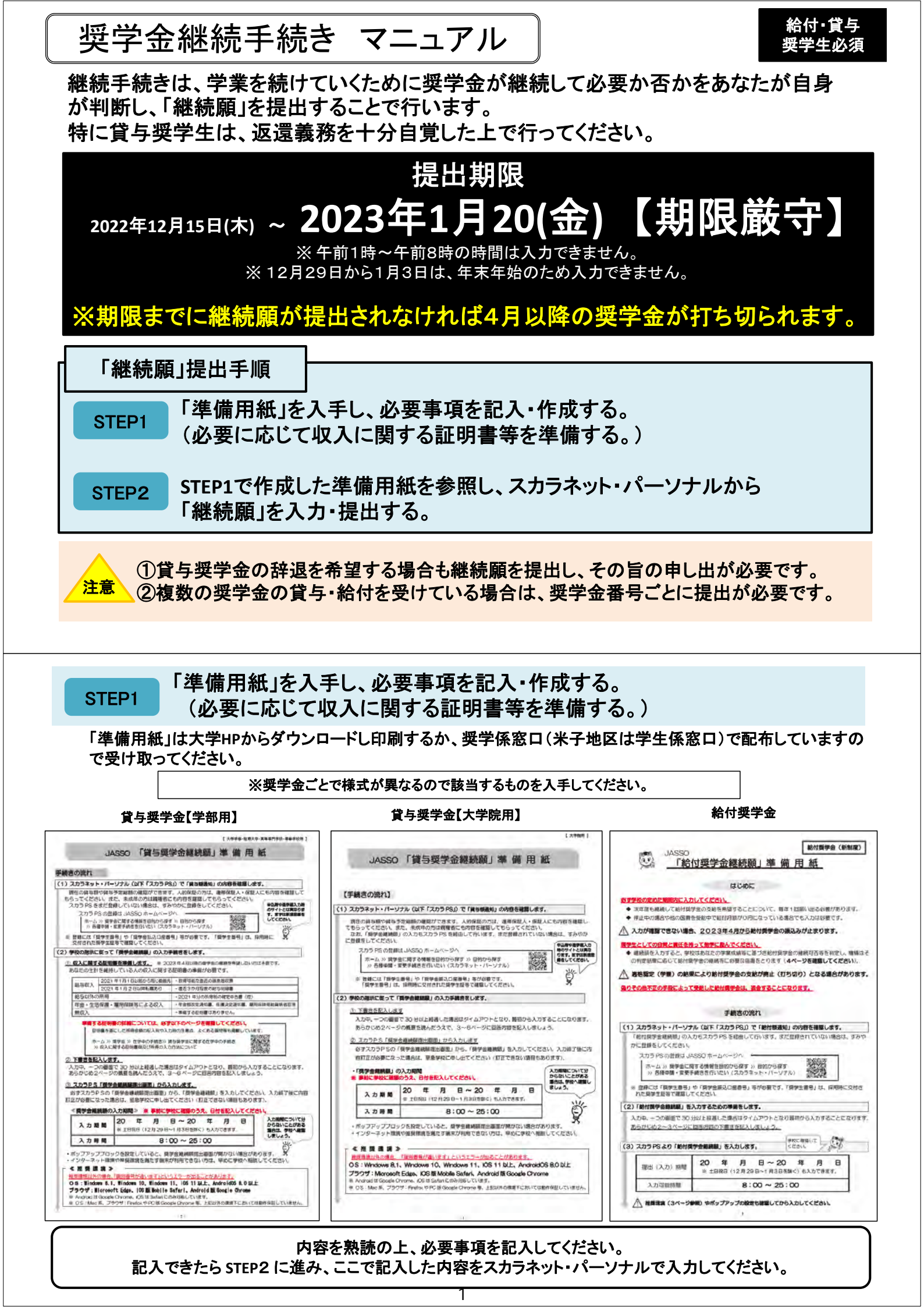

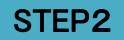

STEP1で作成した準備用紙を参照し、スカラネット・パーソナルから「継続 願」を入力・提出する。

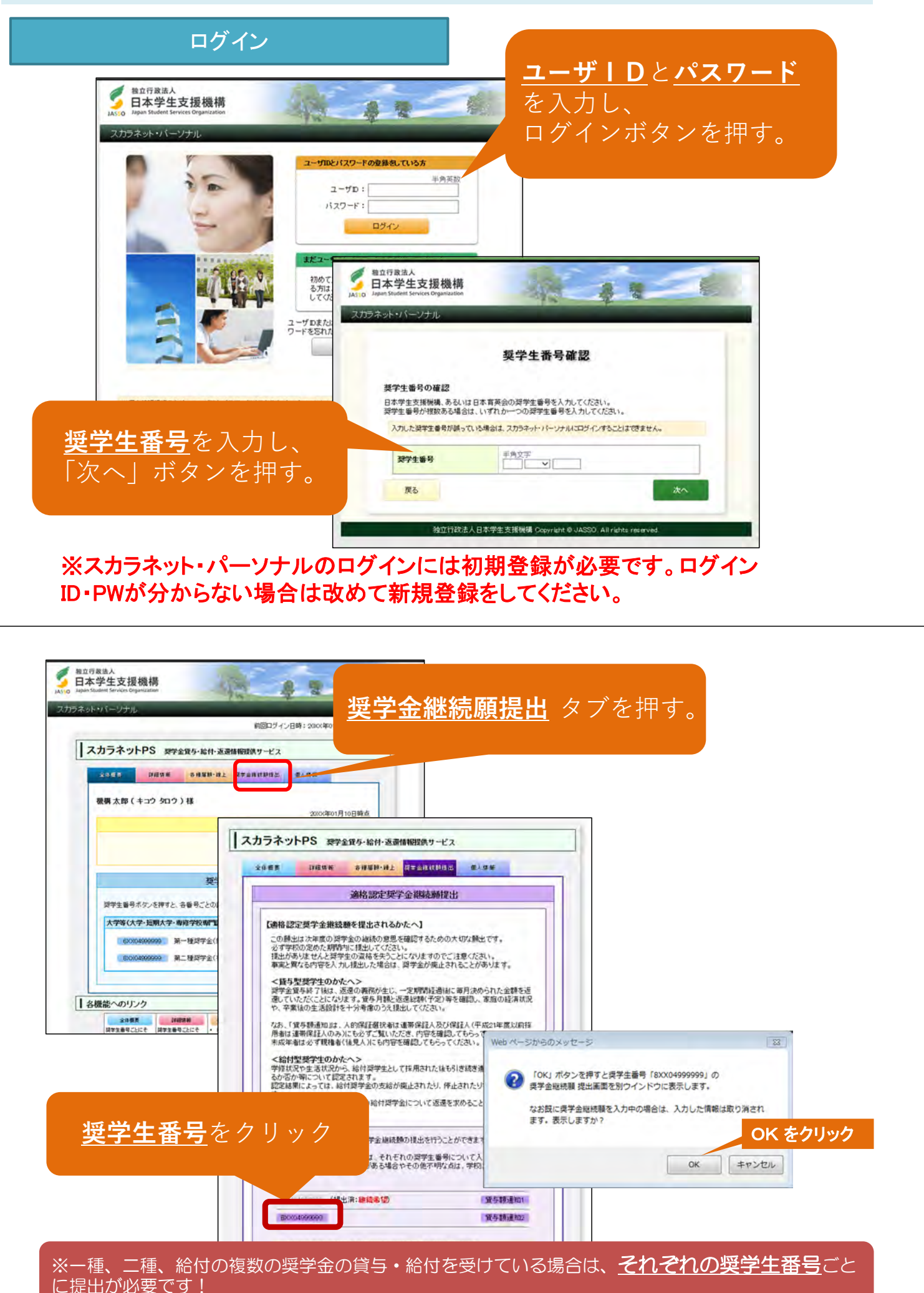

2

| 型立行意法人<br>日本学生支援機構<br>Jastio Lapan Student Services Organization                                                       | 12 6                                                                                                    |         |  |
|----------------------------------------------------------------------------------------------------|----------------------------------------------------------------------------------------------------|---------|--|
| スカラネット・バーソナル(奨学金継続願)デモサイト<br>現在の表示画面は1/6です。                                                                            | 入力方法                                                                                                    |         |  |
| 誓約                                                                                                    |                                                                                                    |         |  |
| 入力上の注意:数字及び英字は半角、力タカナは全角で入力しての                                                                                         | (1580.)»                                                                                                    |         |  |
| A-奨学金継続題について                                                                                                    |                                                                                                    |         |  |
| 「理学金継続額」は、決年度の理学金の継続の意思を<br>この簡単のほど内容と、平素の学業成績等を総合的こ<br>制にます。<br>競出を提出しても必ず継続して領与されるとは扱いませ                             | 電記するための大切な預出です。<br>審査し、学校が現学会 継続の可否等を判<br>だん。                                                               |         |  |
| 日一號約職                                                                                                    | 入力し                                                                                                    | たその日を入力 |  |
|                                                                                                    |                                                                                                    |         |  |
| 日本学生支援機構理事長段<br>29学会編時期の理想にあたっては、正しく記入すること                                                                             | 本願約川、東は、                                                                                                    |         |  |
| 日本学生支援機構理率長度<br>選挙金継続類の提出にあたっては、正しく記入すること<br>契約日<br>令                                                                  | を留約します。<br>                                                                                                 |         |  |
| 日本学生支援機構理事長展<br>深学金継続類の現出にあたっては、正しく記入すること<br>整約日<br>氏名(金角カナ)<br>社<br>(カナの文字数が制限を超える場合は、それぞ                             | を握約します。<br>※和 年 月 日<br>3 (15文字以内)<br>3 (15文字以内)<br>二<br>に和定えれた範囲内で記入してください。)                                |         |  |
| 日本学生支援機構理事長展<br>深学金線統領の現出にあたっては、正しく記入すること<br>整約日<br>低名(全角カナ)<br>社<br>(カナの文字数が制限を超える場合は、それぞ<br>生年月日(和国)<br><u>未確収</u> 、 | を握約します。<br>半角数字<br>和 年 月 日<br>4 (15文字以内)<br>名 (15文字以内)<br>名<br>二 和 留定された範囲内で記入してください。)<br>半角数字<br>一 年 月 日 日 |         |  |

![](_page_2_Figure_1.jpeg)

奨学金の辞退を希望する場合は、「継続を希望しません」を選択してください。 ※「継続を希望しません」を選択した場合、3月の振込をもって奨学金が終了となります。

## 【給付奨学金】返還等の確認

![](_page_3_Figure_1.jpeg)

## 【貸与奨学金】返還誓約書情報の確認

| ぶなたの返還誓約書情報は                  | 、以下の内容で登録されています。                     |
|-------------------------------|--------------------------------------|
|                               | <b>時号を変更しましたか。</b>                   |
|                               |                                      |
| O VIVIA                       |                                      |
| あなた自身の住所等に変更<br>DATESをスカレスくだけ | 見がある場合には、下の「住所を変更する」ボタンを押して変更後<br>たい |
| れ以外の情報に変更があ                   | っい。<br>る場合には、学校に届出てください。             |
|                               | 住所を変更する                              |
| あなた自身の情報                      |                                      |
| 住所                            | 〒162-0845<br>東京都 新宿区 市谷本村町<br>10番7号  |
| 電話番号                          | 03-0000-0000                         |
| 携帯電話番号                        | 090-0000-0000                        |
| 連帯保証人の情報                      |                                      |
| 漢字氏名                          | 機構一節                                 |
| 力ナ氏名                          | キコウ イチロウ                             |
| 生年月日                          | 昭和XX年6月12日                           |
| 続柄                            | × ×                                  |
| 住所<br>(住民票の住所)                | 〒162-0845<br>東京都 新宿区 市谷本村町<br>10番7号  |
| 電話番号                          | 03-0000-0000                         |
| 堆型而注来中                        | 090-0000-9999                        |

自身の住所に変更がある場合、 「いいえ」を選択の上、「住 所を変更する」を押し、変更 後の情報を入力してください。

貸与奨学金のみ

※給付奨学金はこのページは 飛ばしてください。

給付奨学金のみ

| 动病先電話醫号       | 03-0000-1111          |
|---------------|-----------------------|
|               |                       |
|               |                       |
|               |                       |
| nem TALLASIES |                       |
| 確認し、下の「次へ」ボタ  | フンを押してください。次の画面に進みます。 |

## 【貸与奨学金】返還の義務の確認

| RATORO, CONTRACTOR STOLES                                                                                                    | 入力方法                                                                          |
|----------------------------------------------------------------------------------------------------|-------------------------------------------------------------------------------|
| 返還の義務                                                                                                    |                                                                               |
| Fー返還の義務                                                                                                    |                                                                               |
| 選挙金制度は、意欲と能力のある皆さんが経済的に自立し、自らの<br>よう支援するものです。<br>また、皆与された契学会は返還する義務があります。先輩奨学生の<br>学会として循環運用される仕組みとなっており、返還会が確実に返還<br>重大な支障をきたすことになります。<br>奨学生ひとりひとりがこのような制度の仕組みを理解し、責任をもっ | の意思と責任により学生生活を送れる<br>の返還金が、直ちに後輩現学生の奨<br>置されないと、次代の現学生の採用に<br>って返還をすることが重要です。 |
| <ul> <li>返還の義務を自覚している</li> <li>返還の義務を自覚していない</li> </ul>                                                                                                    | 「~自覚していない」                                                                    |
| Gー学業不振の場合の処置                                                                                                    | を選択すると次の画                                                                     |
| 以下のいずれかに該当する場合は、奨学金の交付について「廃止」<br>す。                                                                                                    | El(または「何上)の始まかとられま 進めません!                                                     |
| <ul> <li>卒業延期が確定した(または卒業延期の可能性が極めて高い)場</li> <li>当年度の修得単位(科目)数が皆無の(または極めて少ない)場合</li> </ul>                                                                                  | 場合<br>1合                                                                      |
| <ul> <li>学業不振の場合の処置について理解している</li> <li>子来て振り場合の処置について理解している</li> </ul>                                                                                                    |                                                                               |
| 内容を確認し、下の「かへ」ボタッタ畑、アイださい、次の画面に進み                                                                                                    | nzī,                                                                          |

5

## 【貸与奨学金】経済状況の確認

#### ・主として生計を維持している人は、父または母で収入の多い方 ・その他の生計を維持している人は、父または母で収入の少ない方

![](_page_4_Picture_4.jpeg)

#### 【1)給与所得の場合】 平成26年分 給与所得の源泉徴収票 \* K 🗄 章事都千代田神田神保町一丁目105 コイズミ シンソウ 小表 晋三 源泉徴収票における 5800000 4100000 2060000 108700 支払金額には、この 支払金額を入力 185000 【2)給与所得以外の場合】 中告書日 「10028 ■ -確定申告書(控) 11 - R R. TAVE 45 1 1 1 1 確定申告の控における <u>収入・売上金額</u>には、 ここの合計金額を入力 Tax : 11110 . <u>所得金額</u>には、 ここの合計金額を入力 AMARKAN Contentional Contentional Advertiging of the Advertiging of the .... en gaungeft. I STATE 12.0 195.4595 ...

貸与奨学金のみ

貸与奨学金のみ

※給付奨学金はこのページは 飛ばしてください。

## 【貸与奨学金】収入・支出状況の確認

![](_page_5_Picture_1.jpeg)

![](_page_5_Figure_2.jpeg)

#### 収入-支出 50万円 ⇒ 奨学金を減額しても生活できるのでは?

210万円

支出合計

160万 円

収入合計

![](_page_6_Figure_0.jpeg)

## 学生生活の説明

<u>
画面は貸与奨学金の場合</u> ※給付奨学金の場合、文言等 が若干異なる部分があります。

![](_page_6_Figure_3.jpeg)

![](_page_6_Figure_4.jpeg)

| 奨学                                                                                | 全維続願情報一覧                                                                                                    |                                                                                   |
|-----------------------------------------------------------------------------------|----------------------------------------------------------------------------------------------------|-----------------------------------------------------------------------------------|
| あなたの入力した内容は以下の通りです                                                                | <b>J</b> .                                                                                                    |                                                                                   |
| 1 記入内容に相違かない場合は下の<br>号を確認してください。                                                  | 「送信」ボタンを押してください。「送信」ボタンを押した法で受付番                                                                                                    |                                                                                   |
| 2 記入内容を訂正する場合には記入                                                                 | 内容を訂正するボタンを押してください。                                                                                                    |                                                                                   |
| B-誓約欄                                                                             | 訂正する場合は                                                                                                    | 、「内容を訂正する」ボタンをクリック                                                                |
| あなたが入力した氏名(カナ)                                                                    | キョウタロウ                                                                                                    |                                                                                   |
| あなたの生年月日                                                                          | 平时次次年4月3日                                                                                                    |                                                                                   |
| <b>鲁利日刊</b>                                                                       | TRUXX#17108                                                                                                    |                                                                                   |
| Bー誓約欄の内容を訂正する                                                                     |                                                                                                    |                                                                                   |
| ~~~~~~                                                                            | ~~~~~~~~~~~~~~~~~~~~~~~~~~~~~~~~~~~~~~~                                                                                                    |                                                                                   |
| 1~30月戦場日で11上9つ                                                                    |                                                                                                    |                                                                                   |
|                                                                                   |                                                                                                    |                                                                                   |
| K-754-5                                                                           |                                                                                                    |                                                                                   |
| K 777 T                                                                           |                                                                                                    |                                                                                   |
| K-アンケートを訂正する                                                                      | 1 十中南の                                                                                                    | 「「「「「「「」」」、「そに」、「」」」、「」」、「」」、「」」、「」」、「」、「」」、「」、「」、「」、「                            |
|                                                                                   |                                                                                                    | 一見を唯認し、这信小ダノを押り。                                                                  |
| 以上の内谷に相違かるければ、下の12                                                                | 語言」パタンを押してくたさい。                                                                                                    |                                                                                   |
|                                                                                   | 送信                                                                                                    |                                                                                   |
|                                                                                   |                                                                                                    |                                                                                   |
| 种立行政法人日本学生支持                                                                      | 毛板構 Convright @ JASSO, All rights reserved                                                                                                    |                                                                                   |
|                                                                                   |                                                                                                    |                                                                                   |
|                                                                                   |                                                                                                    |                                                                                   |
|                                                                                   |                                                                                                    |                                                                                   |
| 提出完了後の                                                                            | 表示画面                                                                                                    | 画面は貸与奨学金の場合                                                                       |
| 提出完了後の                                                                            | 表示画面                                                                                                    | 画面は貸与奨学金の場合<br>※給付奨学金の場合、文言<br>が若干異なる部分があります                                      |
| 提出完了後の                                                                            | 表示画面                                                                                                    | 画面は貸与奨学金の場合<br>※給付奨学金の場合、文言<br>が若干異なる部分があります                                      |
| 提出完了後の                                                                            | 表示画面                                                                                                    | 画面は貸与奨学金の場合<br>※給付奨学金の場合、文言<br>が若干異なる部分があります                                      |
| 提出完了後の                                                                            | 表示画面<br>奨学金 <b>継続願提出完</b> 了                                                                                                    | <u>画面は貸与奨学金の場合</u><br>※給付奨学金の場合、文言<br>が若干異なる部分があります                               |
| 提出完了後の第                                                                           | 表示画面<br><b>奨学金継続願提出完了</b>                                                                                                    | 画面は貸与奨学金の場合<br>※給付奨学金の場合、文言<br>が若干異なる部分があります                                      |
| 提出完了後の<br><sup> 漢学金継続願書</sup><br>あなたの受付書                                          | 表示画面<br><b>奨学金継続願提出完了</b><br><sup>2</sup> 25<br><sup>201</sup> 71<br><sup>210</sup> 71<br><sup>210</sup> | <u>画面は貸与奨学金の場</u><br>※給付奨学金の場合、文言<br>が若干異なる部分があります                                |
| 提出完了後の第                                                                           | 表示画面<br><b>奨学金継続願提出完了</b><br><sup>技委</sup> 和JTました。<br>新考10999001-04-0007777<br>す。                                                                                                    | <u> 画面は貸与奨学金の場合</u><br>※給付奨学金の場合、文言<br>が若干異なる部分があります                              |
| 提出完了後の<br>奨学金継続願作<br>あなたの受付者<br>受付番号は間<br>大を取ってた                                  | 表示画面<br><b>奨学金継続願提出完了</b><br><sup>技費</sup> #10999001-04-0007775<br>#3<br>#10999001-04-0007775<br>す。<br>合せの際に必要となります。                                                                                                    | <u>画面は貸与奨学金の場</u><br>※給付奨学金の場合、文言<br>が若干異なる部分があります                                |
| 提出完了後の<br><sup>奨学金継続願者</sup><br>あなたの受付報<br><sup>受け番号は間</sup><br><del>バを取ってれ</del> | 表示画面<br><b>奨学金継続願提出完了</b><br>経営 <sup>由すました。</sup><br>経営 <sup>由すました。</sup><br>経営 <sup>の時ました。</sup><br>経営の際に必要となります。<br>ために保管してください。                                                                                                    | <u> 画面は貸与奨学金の場合、文言</u> ※給付奨学金の場合、文言 が若干異なる部分があります                                 |
| 提出完了後の著のなたの受付報                                                                    | 表示画面<br><b>奨学金継続願提出完了</b><br><sup>技業</sup> 前1510年。<br>新日本した。<br>新日本した。<br>新日本                                                                                                    | <u>画面は貸与奨学金の場合、文言</u><br>※給付奨学金の場合、文言<br>が若干異なる部分があります                            |
| 提出完了後の<br>深学金継続願<br>あなたの受付報<br>受付番号は間<br>大を取って大                                   | 表示画面<br><b>奨学金継続願提出完了</b><br>経営の前ました。<br>時間に必要となります。<br>ため際に必要となります。<br>ために保管してください。                                                                                                    | <u>画面は貸与奨学金の場</u><br>※給付奨学金の場合、文言<br>が若干異なる部分があります                                |
| 提出完了後の著のない。                                                                       | 表示画面<br><b>奨学金継続願提出完了</b><br><sup>技業</sup> 前15050<br><sup>大切</sup> に保留してください。<br>終了します                                                                                                    | <u>画面は貸与奨学金の場</u><br>※給付奨学金の場合、文言<br>が若干異なる部分があります                                |
| 提出完了後の                                                                            | 表示画面<br><b>奨学金継続願提出完了</b>                                                                                                    | 画面は貸与奨学金の場合、文言<br>が若干異なる部分があります                                                   |
| 提出完了後の                                                                            | 表示画面<br><b>奨学金継続願提出完了</b><br>髪 <sup>(11)</sup><br><sup>を笑</sup> <sup>(11)</sup><br><sup>まま</sup><br><sup>は</sup><br><sup>10)</sup><br><sup>ない</sup><br><sup>ない</sup><br><sup>ない</sup><br><sup>大物</sup><br>「「ないないます。<br><sup>後</sup><br><sup>お</sup><br><sup>大物</sup><br>「なってださい。<br><sup>後</sup><br><sup>大します</sup>                                                                                                    | 画面は貸与奨学金の場合、文言が若干異なる部分があります                                                       |
| 提出完了後の                                                                            | 表示画面<br><b>奨学金継続願提出完了</b>                                                                                                    | 画面は貸与奨学金の場合、文言<br>が若干異なる部分があります                                                   |
| 提出完了後の                                                                            | 表示画面<br><b>奨学金継続願提出完了</b><br>髪(T)サました。<br>ます、T)サました。<br>ます、T)サまた。<br>ます、T)サまた。<br>ます、T)<br>ます、T)<br>ます、T)                                                                                                    | 画面は貸与奨学金の場合、文言<br>が若干異なる部分があります の別 の別 は完了です。 奨学係窓口に申し出てください                       |
| 提出完了後の<br><sup> 深学金継続願す<br/>あなたの受付番<br/>のす番号は調<br/>大き取ってお</sup>                   | 表示画面<br><b>奨学金継続願提出完了</b>                                                                                                    | 画面は貸与奨学金の場合、文言<br>が若干異なる部分があります         の刷         は完了です。         奨学係窓口に申し出てください。 |

※警告、継続となった方の2023年度初回振込日は4月21日(予定)です。

「適格認定」の詳細は準備用紙を確認してください。 8

# 継続願提出に関するQ&A

~よくある質問をまとめています。不明な点がある際に、参考にしてください。(全20問)~ 米子地区の学生は、奨学係を学務課学生係と読み替えてください。

### 1. スカラネット・パーソナル、ログインについて

#### Q1. スカラネット・パーソナルとは?

A.「奨学金継続願」を提出するために登録が必要なシステムです。「スカラネット・パーソナル」に新規登録を行い ログインすると、「奨学金継続願」の画面に進むことができます。その他、奨学金の貸与状況の確認等が行えます。 なお、奨学金申請時の「スカラネット」とは異なりますので、ご注意ください。

【参照】日本学生支援機構HP 奨学金>その他お役立ち情報>スカラネット・パーソナル https://www.jasso.go.jp/shogakukin/oyakudachi/sukara\_ps/index.html

#### Q2. 奨学生番号がわからない。

A. 奨学生番号は、採用時に交付された「奨学生証」に記載されています。また、学務支援システムの学生情報(学 生カルテ)においても確認できます。

#### 2. 継続願全般について

#### Q3. 一種奨学金と二種奨学金、貸与奨学金と給付奨学金を併せて受けている場合の「奨学金継続願」の提出は? A.「奨学金継続願」の提出は、奨学生番号ごとに必要です。第一種奨学金、第二種奨学金、給付奨学金のそれぞれ について「奨学金継続願」を提出(入力)してください。

#### Q4.3月末で「退学」予定だが、「奨学金継続願」の提出(入力)は必要か?

A. 4月以降「休学」、3月末「退学」予定でも、必ず期限までに「奨学金継続願」を提出(入力)してください。 提出(入力)にあたっては、「項目D-奨学金振込みの継続の確認」で「休学」の場合は「奨学金の継続を希望し ます」を、「退学」の場合は「奨学金の継続を希望しません」を選択して下さい。(「休学」、「退学」をする場合は、 別途異動の手続きが必要ですので、奨学係窓口までお越しください。)

なお、「奨学金の継続を希望しません」を選択した場合、奨学金は「辞退」となり、退学を取りやめた場合でも 奨学金の復活はできません。

また、貸与奨学生で、退学後別の大学へ編入学し、編入後の大学での貸与を希望する場合は、「奨学金の継続を 希望します」を選択し、「奨学金継続願」の提出後、速やかに奨学係窓口へ来室してください。

【参考】休学・退学等をする場合… 奨学係に申し出てください

|           | 2023 年4月以降 <b>休学</b> する | 2023 年3月末で <b>退学</b> する |
|-----------|-------------------------|-------------------------|
| 継続願での選択項目 | 「継続を希望します」              | 「継続を希望しません」             |
| 別途、必要な手続き | 異動願(休止)                 | 異動願(退学)                 |

#### Q5. 貸与奨学金の継続を希望しない場合は、「奨学金継続願」を提出(入力)しなくても良いか?

A. 奨学金の継続を希望しない場合でも、必ず期限までに「奨学金継続願」を提出(入力)してください。提出(入力)にあたっては、「項目D-奨学金振込みの継続の確認」で「奨学金の継続を希望しません」を選択して下さい。

#### Q6. 現在、第二種奨学金を貸与しているが、4月から第一種奨学金に変更したい。

A. 4月の第一種申請が認められない可能性もありますので、現在の第二種奨学金については「奨学金の継続を希望 します」を選択し、提出(入力)することをお勧めします。

#### Q7.「奨学金の継続を希望しません」で提出するとどうなるのか?

A. 3月を貸与(給付)終了期として奨学金を「辞退」したものとして扱われます。

#### Q8. 間違って「奨学金の継続を希望しません」で提出してしまった。

A.「奨学金継続願」の提出後は、入力内容の訂正ができません。入力内容に誤りがある場合は、速やかに奨学係へ 申し出てください。

### 3. 返還誓約書情報について【貸与のみ】

Q9. 奨学生本人の住所または電話番号・携帯番号が異なっている。【貸与のみ】

A. 奨学金申込時の住所が表示されています。異動があった場合は、画面内の「住所を変更する」ボタンから変更手続きを行ってください。また、「住所を変更する」ボタンから、電話番号・携帯番号の変更も可能です。変更後の電話番号の入力時には住所も入力を行ってください。なお、学務支援システムに登録している情報についても、更新しておいてください。

Q10. 連帯保証人、保証人、本人以外の連絡先の住所または電話番号・勤務先が異なっている。【貸与のみ】

A. 住民票住所が異なっている場合は、変更届の提出が必要です。「奨学金継続願」の提出後、奨学係へ来室してく ださい。なお、電話番号・携帯番号・勤務先については、現時点では変更の手続きは必要ありません。貸与終了後 に変更手続きが必要となります。

### 4. 経済状況について【貸与のみ】

#### Q11. 「H-経済状況の2.および3.生計を維持している人の昨年1年間の所得金額にどこの金額を入力していいか わからない。【貸与(学部生)のみ】

A. それぞれ該当する金額を入力してください。

![](_page_9_Figure_8.jpeg)

#### Q12. 2021年12月から2022年11月の支出(学費)には免除申請中の後期分授業料は含まれる?【貸与のみ】

A. 実際の納付(口座振替)日を基準とするため、申請中の後期分授業料は含みません。本学の授業料納入期限は、 前期5月末・後期11月末ですので、通常は2022年度前期分および後期分の授業料(1万円未満切り捨てで年額 53万円)を計上することとなりますが、授業料免除申請をした(している)場合は、納入期限が前期7月末・後期 1月末にずれますので、2021年度後期分および2022年度前期分の免除後の授業料を計上することとなります。

#### Q13. 収入・支出の各項目の金額を正しく入力したのに、次画面へ進めない。【貸与のみ】

A. 収入支出の各項目において小数点以下を含む入力(機構にて自動表示済みの項目を除く)を行ったか、空白のま まで残した項目がある可能性があります。小数点以下の数値については全て1万円未満切り捨てでの入力か、その 項目に該当する金額がない場合には0(ゼロ)の入力が必要です。

## Q14.「2021年12月から2022年11月の収入と支出の差額」がマイナスとなるが、どうしたらいいか?【貸与のみ】

A.「あなたの2021年12月から2022年11月の収入と支出の差額」がマイナス(支出>収入)の場合は、次の画面に進むことができません。収入の「その他(貯蓄等の取崩額・臨時収入等)」として相当額を計上してください。

# Q15.「2021年12月から2022年11月の収入と支出の差額」が基準額以上となるが、どうしたらいいか?【貸与のみ】

A.「あなたの2021年12月から2022年11月の収入と支出の差額」が基準額(学部生36万円、大学院生45万円) 以上となる場合は、Q17を参照の上、収入・支出のそれぞれの項目を再確認し、基準額未満となるよう入力して ください。基準額以上のままでの提出の場合、後日、本学職員と面接を行い、現状確認のうえ奨学金の減額または 辞退を促されることとなります。 Q16. 留学、急な出費等に備えて貯蓄しているが、どの項目に計上すべき?【貸与のみ】

A. 収入の一部を貯蓄としている場合は、収入と支出の差額が多くならないように、その使途に応じて支出の項目に 計上してください。(例. 留学費用→学費、急な出費→その他)

Q17.「あなたの経済状況を具体的に説明してください」にはどのような内容を入力すればよいか?【貸与のみ】

A. あなたの家庭の状況に大きな変化がない場合は、奨学金を申し込んだ時に記載した「家庭の事情」と同じような 内容を入力してください。

文例(差し支えのない範囲で家計状況について入力してください。)

私の家庭は両親と妹の4人家族で、生活費は主に父の収入でまかなっています。しかし、ここ数年父の年収は横ばいで、私立高校に通う妹の大学受験も控えているので学費の負担が大きく、私の大学の費用を捻出するのは困難な状況です。

私もアルバイトをしながら勉学に勤しみ部活やサークル活動もして、充実したキャンパスライフを送りたいと思っております。このような理由から貴機構の奨学金が必要と考えております。(191文字)

## 5. その他

#### Q18.「この1年間の学生生活の状況などを記入してください」にはどのような内容を入力すればよいか?

- A. 入力準備用紙の例(課外における活動の参加、ボランティア等の社会参加)のほかにも以下のような例がありま すので参考にしてください。
  - ・現在は学業が忙しく課外活動等に参加出来ていませんが、時間があれば参加したいと考えています。
  - ・授業が終わったあと、図書館で予習や復習、興味のある文献の調査などをしていました。
  - ・興味のある研究室を訪問し、先生や先輩に話を聞いていました。
  - ・実家の家業を手伝い家族の生活を助けている。

#### Q19.「奨学金継続願」の提出後、入力内容に誤りがあることに気がついたが、どうしたらいいか?

A.「奨学金継続願」の提出(受付番号の表示)後は、入力内容の訂正ができません。「奨学金継続願」を正しく記入し、速やかに奨学係へ持参して下さい。

#### Q20. 奨学金継続願(適格認定)の結果はいつわかりますか?

A. 継続願(適格認定)の結果が出るのは4月以降となります。適格認定の結果が、継続・警告の場合は、4月以降 も継続して奨学金が振り込まれます。なお、警告・停止・廃止となった学生には、5月下旬~6月頃に、学務支援シ ステム掲示板等で連絡の上、日本学生支援機構からの通知文書を交付します。

『継続願』で不明な点があれば、奨学係へ

学生部学生生活課 奨学係(共通教育棟 B 棟 1 階) TEL 0857-31-5059・6776【米子地区】学務課学生係(総合教育棟1階) TEL 0859-38-7100

![](_page_10_Picture_20.jpeg)